# Linee guida

# per la compilazione, modifica e stampa

# della domanda di partecipazione

## alla procedura concorsuale interna

# a n.313 posti per l'accesso alla qualifica di ispettore antincendi

e a n.6 posti per l'accesso alla qualifica di ispettori antincendi AIB del C.N.VV.F.

## Indice

| Indice                                                                 | 2  |
|------------------------------------------------------------------------|----|
| Introduzione                                                           | 3  |
| Presentazione della domanda                                            | 3  |
| Informazioni preliminari per il candidato                              | 4  |
| 1. Accesso all'applicativo                                             | 6  |
| ✓ Home page                                                            | 7  |
| 2. Compila domanda                                                     | 8  |
| ✓ Anagrafica                                                           | 10 |
| ✓ Requisiti di ammissione                                              | 11 |
| ✓ Titoli di Studio                                                     | 12 |
| ✓ Corsi                                                                | 14 |
| ✓ Qualificazioni Professionali                                         | 15 |
| ✓ Abilitazioni                                                         | 17 |
| ✓ Lingua Straniera                                                     | 19 |
| 3. Invio della domanda                                                 | 20 |
| 4. Visualizzazione dei dati della domanda dopo l'invio della domanda   | 21 |
| 5. Modifica della domanda successivamente al primo invio della domanda | 22 |
| 6. Stato della domanda                                                 | 23 |
| 7. Visualizzazione/Stampa Ricevute                                     | 23 |
| 8. Stampa della domanda dopo la scadenza dei termini di presentazione  | 23 |
| 9. Modalità di richiesta di assistenza                                 | 24 |

### Introduzione

Il presente documento vuole essere una linea guida alla compilazione on line della domanda di partecipazione al concorso per l'accesso alle qualifiche di **Ispettore Antincendi** e **di Ispettore Antincendi** AIB.

## Presentazione della domanda

La modalità di partecipazione alla procedura selettiva prevede tre fasi principali:

- 1. l'accesso all'applicazione del concorso;
- 2. la compilazione online della domanda di partecipazione;
- 3. l'invio on line della domanda di partecipazione.

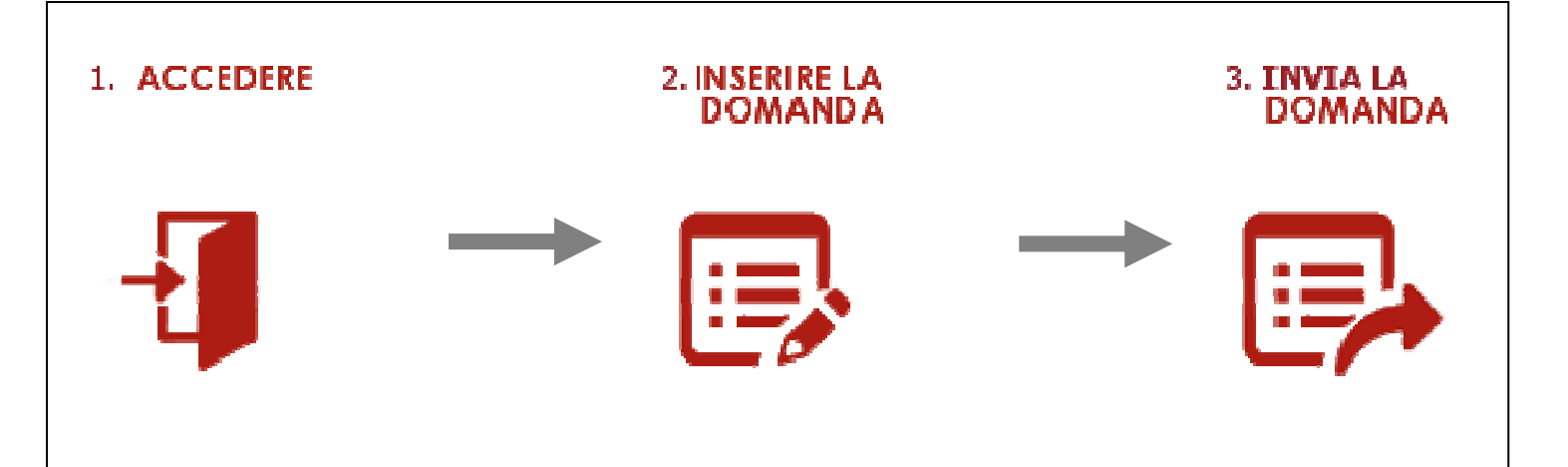

## Informazioni preliminari per il candidato

- 1. La domanda deve essere presentata alla Direzione Centrale per l'Amministrazione Generale solo esclusivamente mediante la compilazione online della stessa all'indirizzo <u>https://concorsi-interni-ia.dipvvf.it</u>
- 2. L'accesso alla piattaforma avviene tramite le credenziali di dominio (*nome.cognome@dipvvf.it*).
- 3. La domanda richiede la compilazione di sette sezioni (<u>non tutte obbligatorie</u>), che vanno percorse in maniera sequenziale; l'ultima sezione, la ottava, denominata **INVIO DOMANDA**, consente al candidato di inviare la domanda alla Direzione Centrale per l'Amministrazione Generale.
- 4. Durante la compilazione della domanda, i dati inseriti **NON VERRANNO SALVATI** fino a quando non si arriva alla sezione **INVIO DOMANDA** e si procede all'invio della stessa, tramite la selezione del pulsante INVIA LA DOMANDA.
- 5. Durante la fase di compilazione della domanda, si precisa che:
  - a. la navigazione tra una sezione e l'altra della domanda, deve avvenire tramite gli appositi tasti funzionali AVANTI e INDIETRO dell'applicazione;
  - b. non si dispone di una funzionalità di *riepilogo dei dati* che consente la visualizzazione di tutti i dati che si stanno inserendo nelle diverse sezioni; per visualizzare (verificare e/o modificare) i dati inseriti, l'utente deve navigare nelle diverse sezioni con gli opportuni tasti AVANTI e INDIETRO dell'applicazione.
- Durante la compilazione della domanda, l'utilizzo dei tasti del browser (*avanti →*, *indietro ←*, *ricarica pagina* presenti nella barra del browser stesso) o dei tasti CTRL + F5 comporta la perdita dei dati inseriti.
- 7. Durante la compilazione della domanda, il tasto LOGOUT di uscita dall'applicazione comporta la perdita dei dati inseriti (se non già inviati).
- 8. L'applicativo ha un tempo impostato di sessione pari a 40 min, scaduto tale tempo sarà necessario procedere ad effettuare una nuova login.
- 9. Dopo l'invio della domanda, <u>termina la sessione di lavoro dell'utente</u>. Accedendo di nuovo all'applicativo, una volta inviata la domanda, l'utente, tramite apposito pulsante, avrà evidenza delle seguenti informazioni **dell'ultima domanda inviata**:
  - a. data ed orario di invio
  - b. dati di riepilogo
- 10. Fino al termine di scadenza previsto dal bando per la presentazione della domanda, l'utente può modificare la domanda già inviata; <u>verrà considerata esclusivamente l'ultima domanda inviata</u>, che sostituirà quella inviata in precedenza.
- 11. Dopo la scadenza di tale termine, la domanda inviata e acquisita dal sistema sarà protocollata informaticamente.

12. A seguito della protocollazione della domanda l'utente dovrà stampare la domanda (accedendo di nuovo all'applicazione ed utilizzando l'apposita funzionalità di stampa) e consegnarla presso il proprio ufficio di appartenenza per la sottoscrizione della medesima.

## 1. Accesso all'applicativo

L'applicativo è raggiungibile all'indirizzo <u>https://concorsi-interni-ia.dipvvf.it</u>, sia dalla rete dipartimentale, sia dalla rete internet.

L'accesso avviene tramite le credenziali del dominio dipvvf (<u>nome.cognome@dipvvf.it</u> e relativa password). Per eventuali problemi legati alle credenziali di accesso, occorre inviare una richiesta di assistenza all'account registrazioneutenti@vigilfuoco.it

| CORPO INZIONA<br>VIGILI DEL FUCO | Dipartimento dei Vigili del Fuoco, del Soccorso<br>Pubblico e della Difesa Civile<br><b>Gestione Concorsi</b>                                                                                                    |
|----------------------------------|----------------------------------------------------------------------------------------------------|
|                                  | Informativa sulla Protezione dei Dati Personali<br>Si informa il candidato che, ai sensi del decreto legislativo del 30 giugno 2003 n.196 e sue modifiche ed integrazioni,<br>il trattamento dei dati personali forniti avverrà, anche con strumenti informatici, esclusivamente per le finalità<br>della procedura concorsuale.<br>Il conferimento dei dati è obbligatorio ai fini della verifica dei requisiti di partecipazione e della valutazione dei<br>titoli dei candidati. Esclusivamente ai fini della verifica, i dati forniti potranno essere portati a conoscenza degli<br>enti di volta in volta interessati.<br>I candidati hanno facoltà di esercitare in qualunque momento i diritti di cui all'art. 9 del bando di concorso.<br>User:<br>Password:<br>Login |
|                                  | Realizzato a cura di:                                                                                                    |
| Direzione Centrale p             | er l'Amministrazione Generale Direzione Centrale Risorse Logistiche e Strumentali                                                                                                    |

Inserire i campi obbligatori:

- 1. User (nome.cognome@dipvvf.it)
- 2. Password

#### ✓ Home page

Effettuato l'accesso, la home page presenta le quattro funzionalità disponibili:

|                                                   | partimento dei Vigili del Fuoco, del Soccorso Pubblico<br>della Difesa Civile<br><b>Gestione Concorsi</b> | e Benvenuto<br>Francesca Rotilio<br>Logout        |
|---------------------------------------------------|----------------------------------------------------------------------------------------------------|---------------------------------------------------|
|                                                   |                                                                                                    |                                                   |
|                                                   | Compila Domanda Visualizzazione/Stampa Ricevu                                                             |                                                   |
|                                                   | Stato Domanda Stampa Domanda                                                                              |                                                   |
|                                                   |                                                                                                    |                                                   |
| Direzione Centrale per l'Amministrazione Generale | Realizzato a cura di:<br>Di                                                                               | rezione Centrale Risorse Logistiche e Strumentali |

- Compila domanda, per la compilazione e l'invio della domanda
- Stato domanda, per la visualizzazione dello stato della domanda
- Visualizzazione/Stampa Ricevute, per la visualizzazione e stampa dello storico degli invii della domanda
- Stampa domanda, per la stampa della domanda (che può essere fatta solo in una fase successiva, dopo la scadenza del termine previsto nel bando per la presentazione della domanda e dopo la relativa protocollazione informatica)

## 2. Compila domanda

Selezionato il tasto **Compila domanda**, l'applicativo notifica all'utente:

- il numero di giorni, le ore e i minuti alla scadenza del termine di presentazione della domanda;
- le modalità di salvataggio dei dati;
- l'utilizzo dei tasti che portano alla perdita dei dati inseriti.

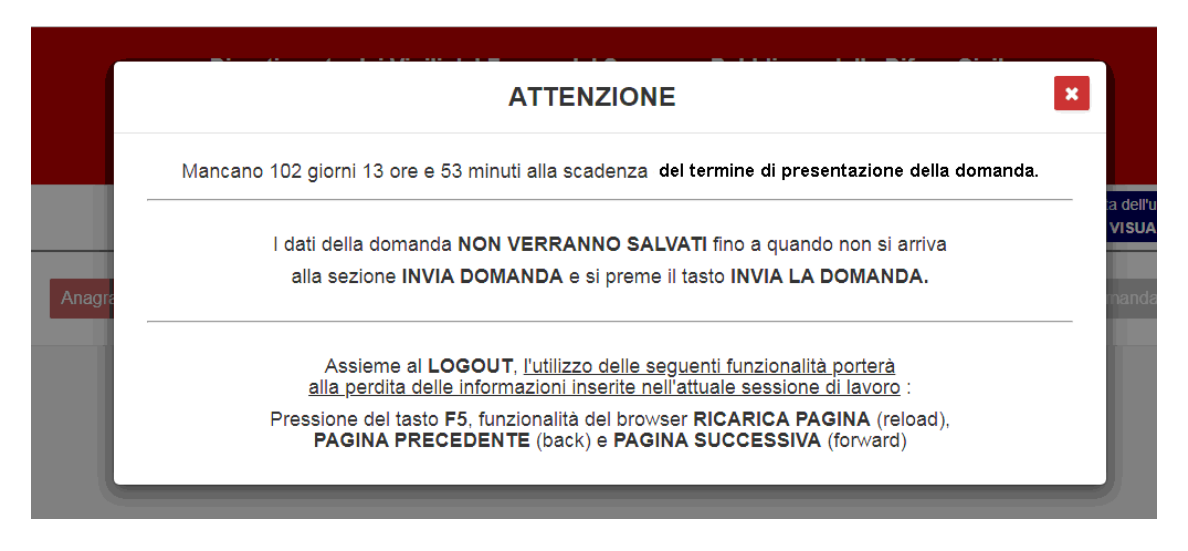

Chiudere il messaggio selezionando la X rossa posta in alto a destra del messaggio stesso.

L'utente può quindi ora iniziare la compilazione della domanda.

La domanda richiede la compilazione di sette sezioni sequenziali, che possono essere visualizzate tramite gli opportuni tasti "avanti" ed "indietro". Non si può procedere alla compilazione di una sezione, senza almeno visualizzare la sezione precedente. Pertanto la 'navigazione' risulta necessariamente essere sequenziale.

Viene visualizza in alto a destra, lo stato della domanda presente nel sistema, ovvero dell'ultima domanda inviata dall'utente. Alla prima compilazione, sarà riportata l'indicazione *domanda NON ANCORA INVIATA*. In alto a sinistra viene indicata l'operazione che l'utente sta effettuando sulla domanda (*Domanda in compilazione*, alla prima compilazione, *domanda in modifica* alle compilazioni successive).

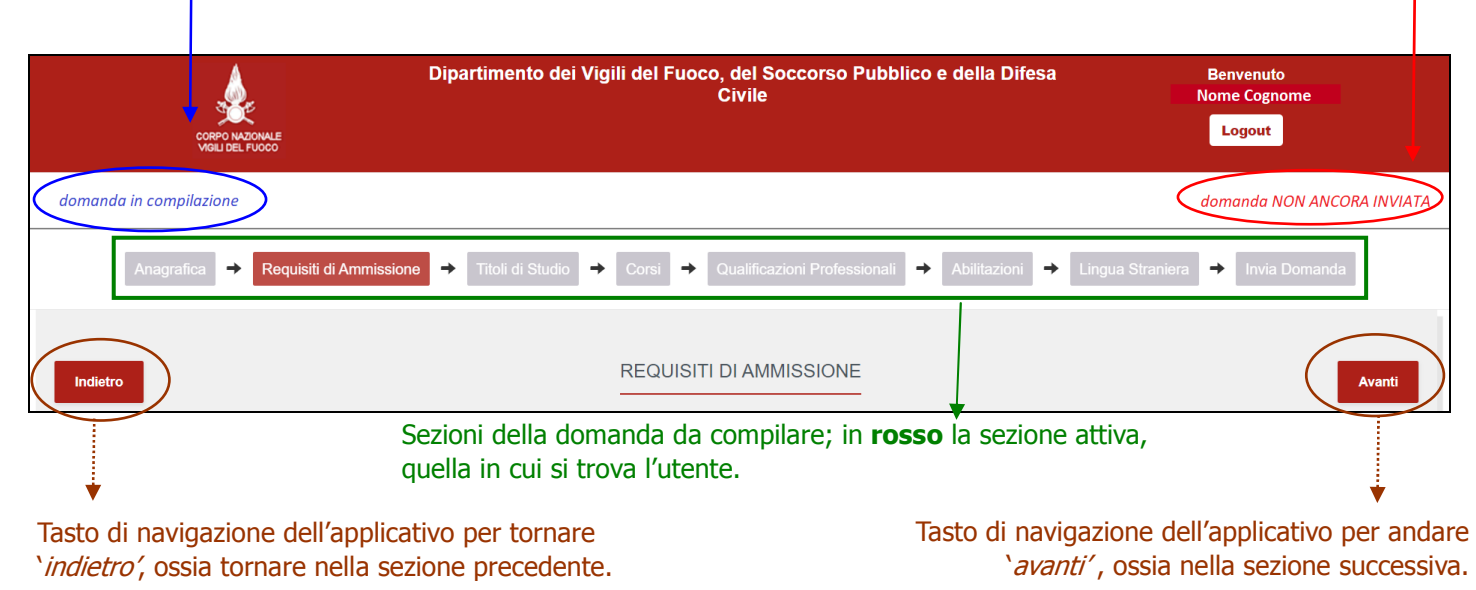

Durante la compilazione delle sezioni, il sistema visualizza eventuali messaggi di errore (quali incompletezza dei dati, incoerenza tra le date,..) in un box di colore arancione, in alto a destra della pagina.

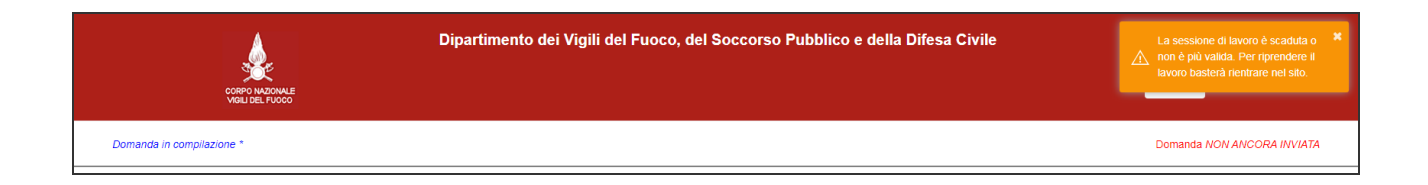

Dopo il primo invio della domanda, l'utente, accedendo di nuovo all'applicazione, vedrà visualizzata, in alto a sinistra, non più la dicitura '*domanda non ancora inviata'*, ma la data e l'ora dell'invio dell'ultima domanda inviata.

Direzione Centrale per le Risorse Logistiche e Strumentali – Ufficio per le Tecnologie dell'Informazione e della Comunicazione Di seguito, la descrizione delle sezioni che l'utente deve compilare.

#### ✓ Anagrafica

La sezione Anagrafica presenta i dati dell'anagrafica dell'utente che si è loggato.

| Anagrafica 🔿                     | Requisiti di Ammissione 🗕 🔶 | Titoli di Studio 🔶 Corsi | → Qualificazioni Professional | i → Abilitazioni → Ling | gua Straniera 🔸 Invia Domanda |
|----------------------------------|-----------------------------|--------------------------|-------------------------------|-------------------------|-------------------------------|
|                                  |                             |                          | IAGRAFICI                     |                         | Avanti                        |
| I dati con * sono OBBLIGATOR     | RI                          |                          |                               |                         |                               |
| Nome *                           | Cognome *                   | Codice Fiscale *         | Data di nascita *             | Comune di nascita *     | Provincia di nascita *        |
| XXXXXXXX                         | xxxxxxxx                    | XXXXXXXXX                | XXXXXXXXX                     | ROMA                    | RM                            |
| Domicilio *                      |                             | CAP *                    | Comune di domicilio *         |                         | Provincia di domicilio *      |
| VIA RUGGERO ORLANDO,             | 42 - SCALA A                | 00168                    | ROMA (RM)                     |                         | ~ RM                          |
| Indirizzo di Posta Elettronica * |                             | Telefono *               |                               |                         |                               |
| хххххххх                         |                             | XXXXXXXX                 |                               |                         |                               |
|                                  |                             |                          |                               |                         | Avanti                        |
|                                  |                             |                          |                               |                         |                               |

Di seguito i dati di sola lettura che non possono essere modificati:

- Nome
- Cognome
- Codice Fiscale
- Data di nascita
- Comune di nascita
- Provincia di nascita
- Provincia di domicilio
- account di posta elettronica.

L'utente, deve verificare e, se necessario inserire/o modificare, i seguenti dati:

- Domicilio
- CAP
- Comune di domicilio (selezionabile da lista valori)

L'utente deve inserire il campo obbligatorio:

• Recapito telefonico cellulare.

#### ✓ Requisiti di ammissione

Nella sezione Requisiti di ammissione l'utente deve inserire obbligatoriamente i dati relativi a:

- Ruolo di appartenenza, alla scadenza del termine di presentazione della domanda, selezionabile esclusivamente tra i ruoli di seguito riportati (selezionabile da lista valori):
  - Ruolo dei vigili del fuoco con almeno 15 anni di effettivo servizio
  - Ruolo dei capi squadra e dei capi reparto
  - Ruolo dei vigili del fuoco AIB con almeno 15 anni di effettivo servizio
  - Ruolo dei capi squadra e dei capi reparto AIB
- Abilitazione Radioriparatore (selezionare 'SI' in caso di possesso dell'abilitazione; NO è il valore impostato all'apertura della maschera)
- Sede di Servizio (selezionabile da lista valori)
- Dichiarazione del possesso dei requisiti di ammissione, specificati negli articoli 2 e 3 del bando di concorso; in particolare, per il titolo di studio richiesto, compilare i campi obbligatori, ad inserimento a testo libero, di seguito riportati:
  - ✓ *Titolo di studio* inserire la denominazione del diploma conseguito
  - conseguito il
    - *to il* inserire la data di conseguimento *stituto* inserire la denominazione dell'istituto scolastico
  - ✓ presso l'Istituto ✓ di
    - inserire il luogo dell'istituto scolastico

| Anagrafica                                                                                                    | → Requisiti di Ammissione → Titol                                                                             | ili di Studio 🔸 Corsi 🔸 Qualificazioni Professionali 🔶 Abilitazioni 🔸 Lingua Straniera 🔶 Invia Domanda                                                                                                    |
|----------------------------------------------------------------------------------------------------|----------------------------------------------------------------------------------------------------|----------------------------------------------------------------------------------------------------|
| Indietro                                                                                                    |                                                                                                    | REQUISITI DI AMMISSIONE                                                                                                    |
| Autolo di appartenenza *<br>RUOLO DEI VIGILI DEL FUOCO CON ALMENO 12<br>Abilitazione Radioriparator<br>Si<br>No                                                     | 5 ANNI DI EFFETTIVO SERVIZIO 🛛 🗸                                                                              |                                                                                                    |
| Sede di Servizio *<br>Ufficio per i servizi informatici<br>Dichiaro di essere in possesso dei seguenti requit<br>• di possedere diploma di istruzione secondaria di | siti di ammissione (articoli 2 e 3 del bando):<br>i secondo grado ad indirizzo tecnico-professior             | nale o tecnicoscientífico, di o mi decreti del Ministro dell'Interno in data 19 giugno 2019 e 8 febbraio 2006, fermo restando le equipollenze previste dalla vigente normativa,                                                                                                    |
| come di seguito specificato:<br>Titolo di Studio *<br>Diploma di Perito Tecnico industriale<br>presso l'istituto *                                                  | conseguito il *<br>20/07/1991<br>di *                                                                         |                                                                                                    |
| ITIS Enrico Fermi<br>• di non aver riportato una sanzione disciplinare p<br>• di non aver riportato sentenza irrevocabile di cor                                    | Roma<br>ari o più grave della sanzione pecuniaria nel tri<br>idanna per delitti non colposi ovvero di non ess | iennio precedente alla data di scadenza dei termine e la presentazione della domanda di partecipazione al presente concorso;<br>ssere stato sottoposto a misura di prevenzione.                                                                                                    |
|                                                                                                    |                                                                                                    | Ruolo di appartenenza *                                                                                                    |
|                                                                                                    |                                                                                                    | RUOLO DEI VIGILI DEL FUOCO CON ALMENO 15 ANNI DI EFFETTIVO SERVIZIO         RUOLO DEI VIGILI DEL FUOCO CON ALMENO 15 ANNI DI EFFETTIVO SERVIZIO         RUOLO DEI CAPI SQUADRA E CAPI REPARTO         RUOLO DEI VIGILI DEL FUOCO AIB CON ALMENO 15 ANNI DI EFFETTIVO SERVIZIO         RUOLO DEI CAPI SQUADRA E CAPI REPARTO         RUOLO DEI CAPI SQUADRA E CAPI REPARTO         RUOLO DEI CAPI SQUADRA E CAPI REPARTO         RUOLO DEI CAPI SQUADRA E CAPI REPARTO AIB |

#### ✓ Titoli di Studio Valutabili

Inserire i dati relativi ai titoli di studio che l'utente possiede, che rientrano nella categoria dei Titoli valutabili, come da bando di concorso.

Selezionare il tasto NUOVO TITOLO per procedere all'inserimento.

| Anagrafica 🔶 Requ | iisiti di Ammissione → Titoli di Studio | → Corsi → Qualificazioni Profes | sionali → Abilitazioni → Lingua Stran           | iera 🔸 Invia Domanda       |
|-------------------|-----------------------------------------|---------------------------------|-------------------------------------------------|----------------------------|
| Indietro          | TT                                      | TOLI VALUTABILI: TITOLI DI S    |                                                 | Avanti                     |
|                   |                                         |                                 |                                                 |                            |
|                   |                                         |                                 | FITOLO DI STU<br>ssegnati con (*) sono obbligat | DIO ×                      |
|                   | Tipo Titolo Di Studio                   | (*)                             | Titolo Di Studio (*)                            | Indirizzo Titoli Di Studio |
|                   | Selezionare un valore<br>Nome Istituto  | TA I                            | ro Titolo Di Studio (*)                         | ▼<br>Data di Conseguimento |
|                   |                                         |                                 |                                                 |                            |
|                   |                                         | Co                              | nferma 🗶 Annulla                                |                            |

Inserire le informazioni richieste:

- Tipo Titolo di Studio (campo obbligatorio, selezionabile da lista valori)
- Titolo di Studio (campo obbligatorio, selezionabile da lista valori)
- Indirizzo Titoli di Studio (selezionabile da lista valori, solo se previsto dal titolo scelto)
- Nome Istituto (campo non obbligatorio, inserimento a testo libero)
- Data di conseguimento (campo non obbligatorio, inserimento a testo libero)

Il campo '*Altro Titolo di Studio'* viene abilitato solo scegliendo la voce 'ALTRO' nel campo *Titolo di Studio*, qualora non si trovi la voce desiderata nell'elenco visualizzato; inserire in tal caso la denominazione del titolo di studio posseduto.

Confermare i dati inseriti con il tasto 'Conferma'. Con il tasto 'Annulla' non verranno presi in considerazione i dati inseriti.

Il titolo inserito verrà visualizzato nella sezione Titoli Valutabili: Titoli di Studio.

| Anagrafica 🔶 Requisiti di Ammissione | → Titoli di Studio → Corsi → Qualificazioni | Professionali   Abilitazioni   Lingua Stranie | ra 🔸 Invia Domanda |        |
|--------------------------------------|---------------------------------------------|-----------------------------------------------|--------------------|--------|
| Indietro                             | TITOLI VALUTABILI: TITOLI                   | DI STUDIO                                     |                    | Avanti |
| _                                    | Nuovo Titolo                                |                                               |                    |        |
| TIPO TITOLO                          | TITOLO DI STUDIO                            | ISTITUTO                                      | CONSEGUITO         |        |
| LAUREA MAGISTRALE (D.M. 270104)      | LM-40 - MATEMATICA                          | Università La Sapienza                        | 20 novembre 1997   |        |
|                                      |                                             |                                               |                    |        |

L'utente potrà procedere, per ogni titolo di studio inserito, alla <u>modifica</u> e/o all'<u>eliminazione</u> del titolo inserito tramite gli appositi tasti funzionali.

Per inserire un ulteriore titolo di studio, selezionare il tasto **Nuovo titolo**.

#### ✓ Corsi

Inserire i dati relativi ai corsi di aggiornamento professionale.

Selezionare il tasto NUOVA RIGA per procedere all'inserimento.

|                             | Anagrafica 🔸 Requisiti di A | nmissione 🔶 Titoli di Studio             | → Corsi →                                        | Qualificazioni Professionali 🔶 Abilitazioni -                                                      | → Lingua Straniera → Invia Domanda |        |
|-----------------------------|-----------------------------|------------------------------------------|--------------------------------------------------|----------------------------------------------------------------------------------------------------|------------------------------------|--------|
| Indietro                    |                             | TITOLI VALUT.<br>AUTORIZZAT<br>ATTIVITA' | ABILI: CORSI D<br>I DALL'AMMINI<br>ISTITUZIONALE | I AGGIORNAMENTO PROFESSIONALE<br>STRAZIONE IN MATERIE ATTINENTI L'<br>E F EREQUENTATI CON PROFITTO | Elimina Corso di aggiornamento     | Avanti |
| Tipo Corso di aggiornamento | Dal                         | AI                                       |                                                  | Rilasciato da                                                                                      | Sede                               |        |
| CORSO DI AGGIORNAMEN        | 01/02/2000                  | 07/02/2                                  | 000 🗖                                            | DC PREVENZIONE                                                                                     | DCPST - Centro Studi ed Esperien   | ze ~   |
|                             | Durata                      | Tipo Du                                  | rata                                             |                                                                                                    | Altro Luogo                        |        |
|                             | 1                           | settima                                  | ne v                                             |                                                                                                    |                                    |        |

Nella riga che appare, l'unico dato obbligatorio da inserire è:

• **Tipo Corso di Aggiornamento** (campo a testo libero, in cui l'utente dovrà inserire la denominazione del corso).

I dati che seguono non sono obbligatori e possono essere quindi non inseriti:

- Dal (giorno di inizio del corso, da inserire nel formato dd/mm/gg o selezionabile dal calendario)
- Al (giorno di termine del corso, da inserire nel formato dd/mm/gg o selezionabile dal calendario)
- Rilasciato da (ente che ha rilasciato l'attestazione del corso)
- Sede (sede di rilascio, selezionabile da lista valori)
- Altro Luogo (campo libero da utilizzare se tra le sedi non c'è quella di interesse)
- Durata (numero di ore o di settimane di durata del corso)
- Tipo durata (specifica della durata del corso, ore o settimane, selezionabile da lista valori).

Sui campi di tipo data, viene effettuato un controllo di coerenza tra le stesse: il campo 'Dal' deve essere inferiore o uguale al campo 'Al'.

Per cancellare un corso di aggiornamento, cliccare il pulsante Elimina Corso di Aggiornamento.

#### ✓ Qualificazioni Professionali

Inserire i dati relativi alle qualificazioni professionali conseguite.

Selezionare il tasto Nuova Qualificazione Professionale per procedere all'inserimento.

|          | Anagrafica 🔶 Requisiti di Ammissione | → Titoli di Studio → Corsi → Qualificazioni Pre                                                                                            | ofessionali → Abilitazioni → Lingua Stranie                                                                                                    | era 🔶 Invia Domanda                                          |                                     |
|----------|--------------------------------------|----------------------------------------------------------------------------------------------------|----------------------------------------------------------------------------------------------------|--------------------------------------------------------------|-------------------------------------|
| Indietro |                                      | TITOLI VALUTABILI: QUALIFICAZIONI Nuova Qualificazione Professional                                                                        | PROFESSIONALI                                                                                                    |                                                              | Avanti                              |
|          | QUALIFICAZIONE PROFESSIONALE         |                                                                                                    | RILASCIATO DA                                                                                                    | DATA RILASCIO                                                |                                     |
|          |                                      | NON SONO STATE INSERITE QUALIFICH                                                                                                    | : Ph. reessionali                                                                                                    |                                                              |                                     |
|          |                                      |                                                                                                    |                                                                                                    |                                                              |                                     |
|          |                                      | NUOVA QU                                                                                                    | ALIFICAZIONE PROI                                                                                                    | FESSIONALE                                                   | ×                                   |
|          |                                      | Titolo (*)                                                                                                    | Rilasciato da (*)                                                                                                    | Data Rilascio (*)                                            |                                     |
|          |                                      | Selezionare una Qualificazior 🗸                                                                                                    |                                                                                                    |                                                              | ]                                   |
|          |                                      |                                                                                                    | ✓ Conferma X Annulla                                                                                                    |                                                              |                                     |
|          |                                      | Steleziona<br>NSCR ter<br>NSCR sec<br>Istrutore c<br>NAT e NU<br>TAS seco<br>USAR me<br>DOS<br>operatore<br>SAF 240<br>o TLC<br>patente te | e una Qualificazione<br>o invelio<br>ondo livelio<br>formatore, inconoscluto dalla Direzione centrale per la form<br>o do livelio<br>fum<br>di sala operativa<br>avvanzato<br>rester di quarta categoria e patente per APL | azione del Dipartimento, in una delle discipline previste di | allâ <sub>d d</sub> amministrazione |

Nella finestra che appare dopo la sezione, cliccare sul campo *Titolo* per visualizzare l'elenco dei titoli disponibili; selezionare quello di interesse tra quelli presentati, ovvero tra:

- NBCR terzo livello
- NBCR secondo livello
- Istruttore o formatore
- NIAT e NIA
- TAS secondo livello
- USAR medium
- DOS
- Operatore di sala operativa
- SAF 2A o avanzato
- TLC
- Patente terrestre di quarta categoria e patente per APL

Quindi inserire i dati obbligatori:

• Rilasciato da (campo a testo libero)

• Data Rilascio (campo a testo libero, inserire la data nel formato giorno/mese/anno o mese/anno es. 22/12/2010 oppure 12 dicembre 2020).

Confermare i dati inseriti con il tasto 'Conferma' oppure annullare la selezione effettuata con il tasto 'Annulla'.

La qualificazione professionale inserita è visualizzata nella sezione Qualificazioni Professionali.

| Anagrafica       →       Requisiti di Ammissione       →       Titoli di Studio       →       Corsi       → | Qualificazioni Professionali   Abilitazioni | Lingua Straniera 🔸 Invia Domanda |        |
|----------------------------------------------------------------------------------------------------|---------------------------------------------|----------------------------------|--------|
| Indietro TITOLI VALUTABILI: QU                                                                              | JALIFICAZIONI PROFESSIONALI                 |                                  | Avanti |
| QUALIFICAZIONE PROFESSIONALE                                                                                | RILASCIATO DA                               | DATA RILASCIO                    |        |
| TAS secondo livelio                                                                                         | DC Formazione                               | 20/11/2010                       |        |
|                                                                                                    |                                             |                                  |        |

L'utente potrà, per ogni qualificazione inserita, effettuare la <u>modifica</u> e/o l'<u>eliminazione</u> della stessa, tramite gli appositi tasti funzionali.

Per inserire un'ulteriore qualificazione professionale, selezionare il tasto *Nuova qualifica Professionale*.

#### ✓ Abilitazioni

Inserire i dati relativi alle abilitazioni conseguite.

Selezionare il tasto NUOVA ABILITAZIONE per procedere all'inserimento.

| Anagrafica                      | Corsi 🔸 Qualificazioni Professionali                                                                                                    | → Abilitazioni → Lingua Straniera | Invia Domanda     |        |
|---------------------------------|----------------------------------------------------------------------------------------------------|-----------------------------------|-------------------|--------|
|                                 | DLI VALUTABILI: ABILITAZIONI                                                                                                    |                                   |                   | Avanti |
| ABILITAZIONE RILASCI<br>NON SON | CIATO DA                                                                                                    | DATA RILAS                        | scio              |        |
|                                 |                                                                                                    |                                   |                   |        |
|                                 |                                                                                                    |                                   |                   |        |
|                                 | NUC<br>I campi d                                                                                                    | VA ABILITAZIONE                   | ×                 |        |
|                                 | Selezionare un'abilitazione V                                                                                                    | Rilasciato da (*)                 | Data Rilascio (") |        |
|                                 |                                                                                                    | ✔ Conferma 🗶 Annulla              |                   |        |
|                                 |                                                                                                    |                                   |                   |        |
|                                 | 1                                                                                                    | NUOVA ABILITAZIONE                | ×                 |        |
|                                 | Titolo (*)                                                                                                    | Rilasciato da (*)                 | Data Rilascio (*) |        |
|                                 | Selezionare un'abilitazione<br>Selezionare un'abilitazione<br>attività n. 3a) e 3b)<br>attività n. 4a) e 4b)<br>attività n. 4a e n. 74<br>attività n. 74 e n. 75<br>attività n. 77 | ✓ Conferma X Annulla              |                   |        |

Nella finestra che appare dopo la sezione, cliccare sul campo *titolo* per visualizzare l'elenco delle abilitazioni disponibili; selezionare quella di interesse dalla lista valori visualizzata, ovvero tra:

- Attività n.3a) e 3b)
- Attività n.4a) e 4b)
- Attività n.49 e n.74
- Attività n.54 e n.75
- Attività n.77

Quindi inserire i dati obbligatori:

- Rilasciato da (campo a testo libero)
- Data Rilascio (campo a testo libero, inserire la data nel formato giorno/mese/anno o mese/anno es. 22/12/2010 oppure 12 dicembre 2020).

Confermare i dati inseriti con il tasto 'Conferma' oppure annullare la selezione effettuata con il tasto 'Annulla'.

L'abilitazione inserita è visualizzata nella sezione Abilitazioni.

| Anagrafica 🔶 Requisiti di Ammis | sione                           | Abilitazioni    Lingua Straniera    Invia Domanda |        |
|---------------------------------|---------------------------------|---------------------------------------------------|--------|
| Indietro                        | TITOLI VALUTABILI: ABILITAZIONI |                                                   | Avanti |
| ABILITAZIONE                    | RILASCIATO DA                   | DATA RILASCIO                                     |        |
| attività n. 3a) e 3b)           | D.C. Prevenzione                | 20/11/2020                                        |        |
|                                 |                                 |                                                   |        |

L'utente potrà, per ogni abilitazione inserita, effettuare la <u>modifica</u> e/o l'<u>eliminazione</u> della stessa, tramite gli appositi tasti funzionali.

Per inserire un'ulteriore abilitazione, selezionare il tasto Nuova abilitazione.

### ✓ Lingua Straniera

Selezionare la lingua straniera.

Selezionare la lingua straniera dalla lista valori del menù a tendina. I valori possibili sono *Inglese, Francese, Spagnolo, Tedesco*.

|                                            | Anagrafica + Requisiti di Ammissione + Titoli di Studio + Corsi + Qualificazioni Professionali + Abilitazioni + Lingua Straniora + Invia Domanda |        |
|--------------------------------------------|----------------------------------------------------------------------------------------------------|--------|
| Indietro<br>Lingua Straniera<br>Francese ¥ | TITOLI VALUTABILI: LINGUA STRANIERA                                                                                                    | Avanti |

## 3. Invio della domanda

Nella sezione 'Invia Domanda' il sistema notifica che la procedura non è ancora terminata e che occorre premere il pulsante INVIA LA DOMANDA per inviare la domanda alla Direzione Centrale per l'Amministrazione Generale.

L'utente dovrà quindi procedere all'invio della domanda, attraverso il pulsante, di colore blu, <u>INVIA LA</u> <u>DOMANDA</u>. **SOLO** con l'invio della domanda, i dati vengono registrati nel sistema.

|                       |                                                                                                    | Logout       |       |
|-----------------------|----------------------------------------------------------------------------------------------------|--------------|-------|
| Domanda in modifica * |                                                                                                    |              |       |
|                       | Anagrafica + Requisit di Ammissione + Titoli di Studio + Corsi + Qualificazioni Professionali + Abilitazioni + Lingua Straniera + Invia Domanda                             |              |       |
| Indietro              | Attenzione! Non hai ancora terminato la procedura:<br>clicca sul pulsante INVIA LA DOMANDA per inviare la domanda alla<br>Direzione Centrale per l'Amministrazione Generale | INVIA LA D.3 | MANDA |

Selezionato il tasto INVIA LA DOMANDA, il sistema chiede nuovamente conferma dell'invio della domanda. Selezionare il tasto OK per confermare l'invio.

| Si é sicuri di voler inviare la domanda ad AMM. GENERALE? Al termine<br>della procedura, verrà eseguito automaticamente il download della<br>ricevuta di invio della domanda.<br>OK Annulla | 🗰 App 🗕 QlikView - AccessP 🔪 Oracle Fusion Midd 🧟 Bootstrap 3 Tutorial | 🛞 Bootstrap Overview 📙 CPV 📗 | concorsi-interni-ia.dipvvf.it dice                                                                                                    |                  |
|----------------------------------------------------------------------------------------------------|------------------------------------------------------------------------|------------------------------|----------------------------------------------------------------------------------------------------|------------------|
|                                                                                                    | CORPO INZIONALE<br>VIBIL DEL FUOCO                                     | Dipartimento o               | Si é sicuri di voler inviare la domanda ad AMM. GENERALE? Al termine<br>della procedura, verrà eseguito automaticamente il download della<br>ricevuta di invio della domanda.<br>OK Annulla | la Difesa Civile |

Inviata la domanda, la sessione di lavoro termina e viene visualizzato il messaggio di avvenuto invio, con l'indicazione delle modalità per procedere, entro il termine di scadenza previsto nel bando, ad una eventuale modifica della domanda inviata.

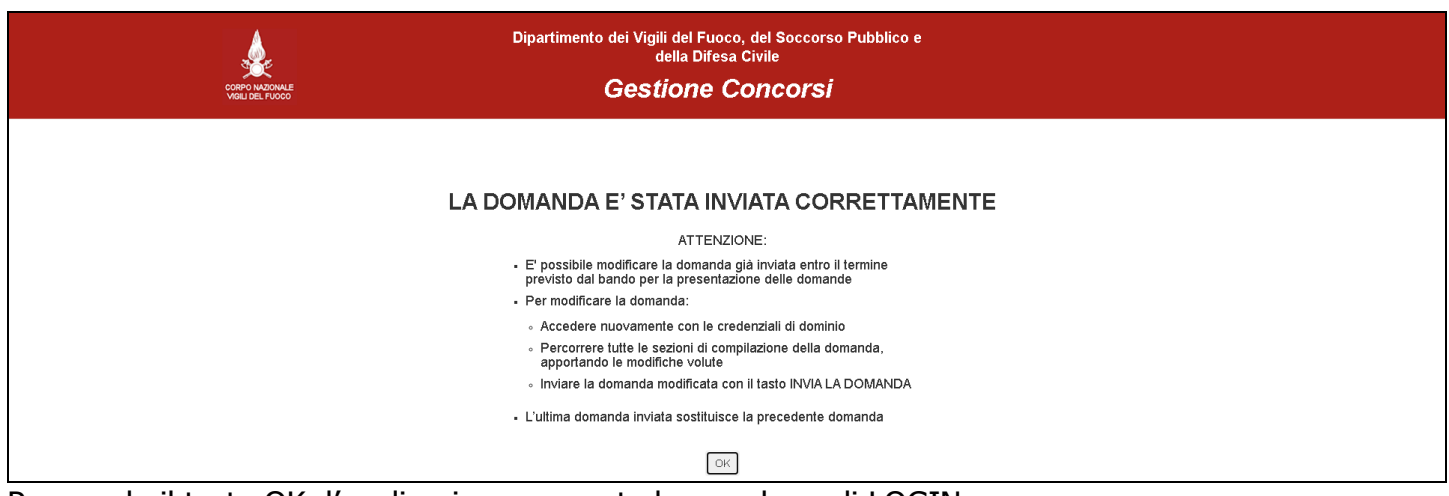

Premendo il tasto OK, l'applicazione presenta la maschera di LOGIN.

Per visualizzare il riepilogo dei dati inseriti, accedere di nuovo all'applicativo.

# 4. Visualizzazione dei dati della domanda dopo l'invio della domanda.

L'utente, dopo aver inviato la domanda, può visualizzare il riepilogo dei dati inseriti, accedendo di nuovo all'applicativo.

Selezionare il tasto COMPILA per accedere alla domanda.

L'applicazione visualizza in alto a destra della pagina un pulsante di colore verde con i **dati dell'ultima domanda inviata**:

- la data di invio, nel formato mese/giorno/anno e l'orario, nel formato ore:minuti:secondi
- il link 'VISUALIZZA I DATI DELL'ULTIMA DOMANDA' che visualizza il riepilogo dei dati inseriti nell'ultima domanda

|                                       |                                                                                   | Logout                                                                                          |
|---------------------------------------|-----------------------------------------------------------------------------------|-------------------------------------------------------------------------------------------------|
|                                       |                                                                                   | Data dell'ultima domanda Inviata : 25/01/2021 09:39:30<br>VISUALIZZA I DATI DELL'ULTIMA DOMANDA |
| Anagrafica    Requisiti di Ammissione | i Studio → Corsi → Qualificazioni Professionali → Abilitazioni → Lingua Straniera | Invia Domanda                                                                                   |
|                                       |                                                                                   |                                                                                                 |
| Data dell'ultima<br>VISUALIZZ         | domanda Inviata : 25/01/2021 09:39:3<br>A I DATI DELL'ULTIMA DOMANDA              | 30                                                                                              |

Selezionando il link '*Visualizza i dati dell'ultima domanda'*, viene visualizzato il riepilogo dei dati inseriti. Per visualizzare i dati inseriti, selezionare le singole sezioni.

Selezionare il tasto di logout per uscire dall'applicazione.

# 5. Modifica della domanda successivamente al primo invio della domanda.

L'utente, dopo aver inviato la domanda, ha la possibilità di modificarla e di rinviarla al sistema.

L'utente deve:

- accedere nuovamente con le credenziali di dominio
- selezionare il tasto COMPILA
- percorrere tutte le sezioni di compilazione della domanda, apportando le modifiche volute
- inviare la domanda modificata con il tasto INVIA LA DOMANDA.

Effettuato il login, l'applicativo presenta in alto a destra della pagina i dati <u>dell'ultima domanda</u> <u>inviata</u>. Per visualizzare i dati inseriti nella sessione in corso, navigare con gli appositi tasti di <u>avanti</u> ed<u>indietro</u>.

|      | Data del'ultima domanda Iniviata : 3301/2021 09:3<br>VISUALIZZA I DATI DELL'ULTI VA DOMANDA                                                      | 30 |
|------|----------------------------------------------------------------------------------------------------|----|
|      | Anagrafica + Requisiti di Ammissione + Titoli di Studio + Corsi + Qualificazioni Professionali + Abilitazioni + Lingua Straniera + Invia Domanda |    |
| Indi |                                                                                                    |    |

Nella sezione 'Invia Domanda', il sistema notifica che per rendere effettive le modifiche apportate, l'utente deve selezionare il tasto, di colore blu, INVIA LA DOMANDA. **L'ultima domanda inviata sostituisce ed annulla la precedente.** 

| Domanda in modifica * |                                                                                                    |                  |
|-----------------------|----------------------------------------------------------------------------------------------------|------------------|
|                       | Anagrafica $\rightarrow$ Requisiti di Ammissione $\rightarrow$ Titoli di Studio $\rightarrow$ Corsi $\rightarrow$ Qualificazioni Professionali $\rightarrow$ Abilitazioni $\rightarrow$ Lingua Straniera $\rightarrow$ Invia Domanda                                                                 |                  |
| Indietro              | La procedura non è terminata: per rendere effettive le modifiche<br>effettuate devi cliccare sul pulsante INVIA LA DOMANDA.<br>Dopo aver cliccato sul pulsante, la domanda viene inviata alla<br>Direzione Centrale per l'Amministrazione Generale.<br>LA DOMANDA INVIATA SOSTITUISCE LA PRECEDENTE. | INVIA LA DOMANDA |

Se invece l'utente ha "navigato" solo nelle diverse sezioni della domanda, senza apportare alcuna modifica, il sistema notifica che la domanda non è stata modificata ed il tasto INVIA LA DOMANDA risulta non abilitato.

|          | Anagrafica   Requisit di Ammissione   Titoli di Studio   Corsi   Qualificazioni Professionali   Abilitazioni   Lingua Straniera   Invia Domanda |                  |
|----------|----------------------------------------------------------------------------------------------------|------------------|
| Indietro | LA DOMANDA NON È STATA MODIFICATA                                                                                                    | INVIA LA DOMANDA |

L'utente deve uscire dall'applicazione con il tasto di logout.

## 6. Stato della domanda

Selezionando il tasto STATO DOMANDA, sarà notificato all'utente lo stato della propria domanda, in un'apposita finestra, come quella di seguito riportata:

| STATO DOMANDA                                                                                                    | ×  |
|----------------------------------------------------------------------------------------------------|----|
| La sua domanda di partecipazione al concorso per <b>Ispettori Antincendi 2020</b> è stata acquisita dal Sistem<br>ed è attualmente in fase di lavorazione. | ıa |
| ¥ Chiudi                                                                                                    |    |

## 7. Visualizzazione/Stampa Ricevute

Selezionando il tasto VISUALIZZA/STAMPA RICEVUTE, viene visualizzato l'elenco delle totalità degli invii effettuati, specificandone per ciascuno di essi la data di invio e dando evidenza del primo invio effettuato. Con l'icona 'freccia' posta a destra di ciascun invio, è possibile stampare le ricevute dell'invio.

| Indietro    |          | Elenco Ricevute        |                     |        |
|-------------|----------|------------------------|---------------------|--------|
| PRIMO INVIO | CONCORSO | IDENTIFICATIVO DOMANDA | DATA                |        |
| 1           | IA2020   | 37841/1                | 05/11/2020 13:31:11 | ۲      |
|             | IA2020   | 37841/2                | 06/11/2020 11:49:16 | ۲      |
|             | IA2020   | 31641/2                | 06/11/2020 11:45:16 | ۵<br>۵ |
|             |          |                        |                     |        |
|             |          |                        |                     |        |
|             |          |                        |                     |        |
|             |          |                        |                     |        |

# 8. Stampa della domanda dopo la scadenza dei termini di

#### presentazione

Dopo la scadenza del termine previsto nel bando per la presentazione della domanda il sistema provvederà alla relativa protocollazione informatica.

Terminata tale attività, l'utente potrà accedere di nuovo all'applicativo e stampare la domanda, attraverso l'apposito tasto STAMPA presente in home page. La domanda dovrà essere stampata e consegnata al proprio ufficio di appartenenza per la sottoscrizione della medesima.

Non è possibile stampare la domanda durante la fase di presentazione delle domande. Selezionando il tasto di STAMPA, l'utente riceverà la seguente notifica:

| STAMPA DOMANDA                                                                                                    | × |
|----------------------------------------------------------------------------------------------------|---|
| La stampa della domanda di partecipazione al concorso sarà disponibile in una fase successiva della<br>lavorazione. |   |
| × Chiudi                                                                                                    |   |

## 9. Modalità di richiesta di assistenza

L'utente può inviare richiesta di assistenza agli account di posta elettronica di seguito indicati:

- per problemi tecnici dell'applicazione: Ufficio per le Tecnologie dell'Informazione e della Comunicazione email: concorsoia2020@vigilfuoco.it
- per problemi relativi alle credenziali d'accesso: Ufficio per le Tecnologie dell'Informazione e della Comunicazione email: registrazioneutenti@vigilfuoco.it
- per informazioni di tipo amministrativo: Ufficio Concorsi e-mail: ag.rigualificazione@vigilfuoco.it

L'assistenza verrà garantita nei giorni feriali, in orario di ufficio.